## Google meet 使い方マニュアル

### Google meetの始め方(ブラウザ版)

1「アプリ」から「Meet」をクリック。 2「+ ミーティングに参加または開始」をクリック。

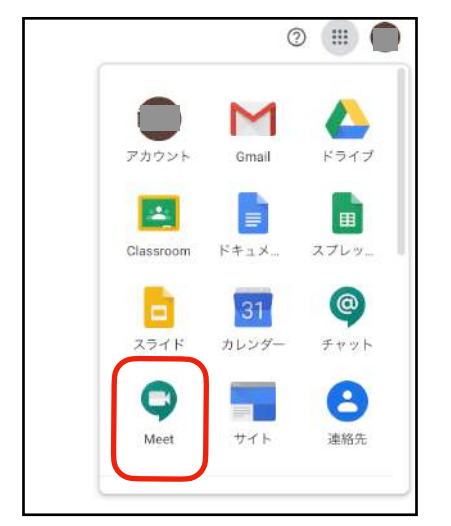

3 教えてもらったルーム名を枠内に入力し 「続行」をクリックする。

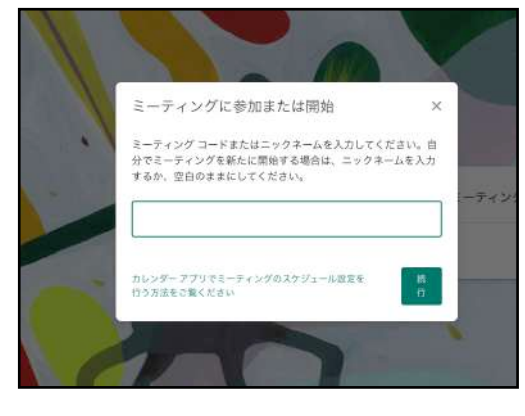

Google meet画面について

- • Mort. 12:13. ±.4.F32H

   • В 7-7.УЛЕФИЗАЛЬЦИИ

   • В 7-7.УЛЕФИЗАЛЬЦИИ

   • В 7-7.УЛЕФИЗАЛЬЦИИ

   • В 7-7.УЛЕФИЗАЛЬЦИИ

   • В 7-7.УЛЕФИЗАЛЬЦИИ

   • В 7-7.УЛЕФИЗАЛЬЦИИ

   • В 7-7.УЛЕФИЗАЛЬЦИИ

   • В 7-7.УЛЕФИЗАЛЬЦИИ

   • В 7-7.УЛЕФИЗАЛЬЦИИ

   • В 7-7.УЛЕФИЗАЛЬЦИИ

   • В 7-7.УЛЕФИЗАЛЬЦИИ

   • В 7-7.УЛЕФИЗАЛЬЦИИ

   • В 7-7.УЛЕФИЗАЛЬЦИИ

   • В 7-7.УЛЕФИЗАЛЬЦИИ

   • В 7-7.УЛЕФИЗАЛЬЦИИ

   • В 7-7.УЛЕФИЗАЛЬЦИИ

   • В 7-7.УЛЕФИЗАЛЬЦИИ

   • В 7-7.УЛЕФИЗАЛЬЦИИ

   • В 7-7.УЛЕФИЗАЛЬЦИИ

   • В 7-7.УЛЕФИЗАЛЬЦИИ

   • В 7-7.УЛЕФИЗАЛЬЦИИ

   • В 7-7.УЛЕФИЗАЛЬЦИИ

   • В 7-7.УЛЕФИЗАЛЬЦИИ

   • В 7-7.УЛЕФИЗАЛЬЦИИ

   • В 7-7.УЛЕФИЗАЛЬЦИИ

   • В 7-7.9.УЛЕФИЗАЛЬЦИИ

   • В 7-7.9.УЛЕФИЗАЛЬЦИИ

   • В 7-7.9.УЛЕФИЗАЛЬЦИИ

   • В 7-7.9.УЛЕФИЗАЛЬЦИИ

   • В 7-7.9.9.9.9.

   • В 7-7.9.9.9.9.

   • В 7-7.9.9.9.

   • В 7-7.9.9.9.

   • В 7-7.9.9.
  <
  - 4 マイク、カメラをONにし、「今すぐ参加」をクリック する。

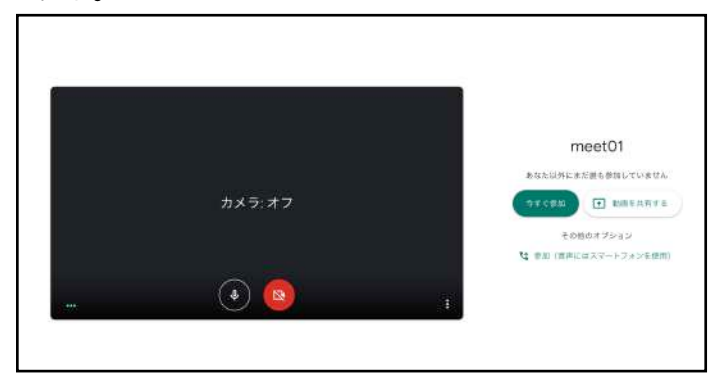

※音声やビデオがうまく設定できない場合は、何度かルームを出たり入ったりすると改善する報告あり。

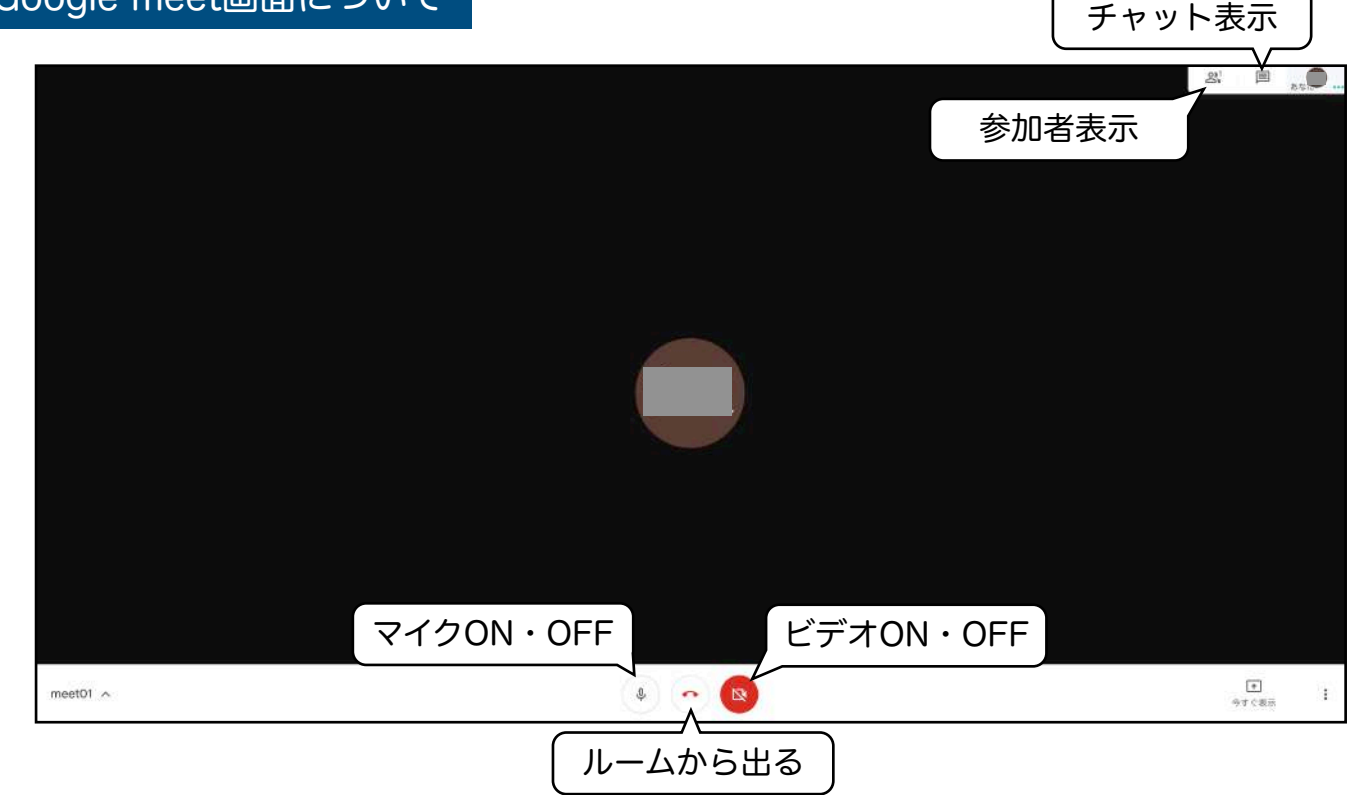

参加者表示

ルームに参加しているユーザーが表示される

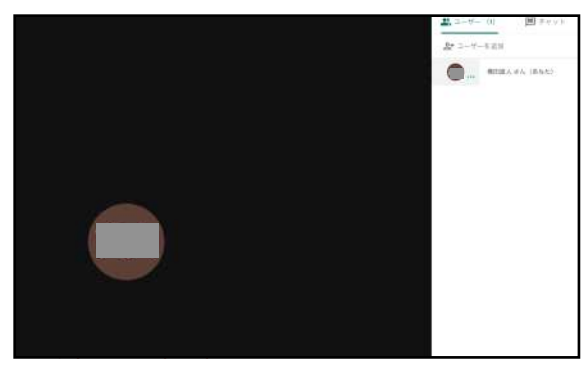

チャット表示 チャット画面を表示することが できる。文字入力はココ。

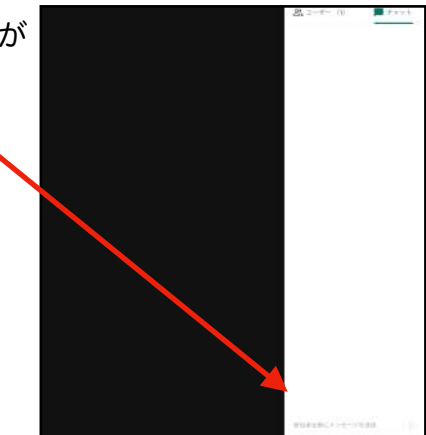

#### ルームから出る

ONで白色、OFFで赤色表示に切り替わる。

クリックするとルームから退出する。まだ参加者が残っている 場合は「再参加」をクリックするとルームに戻る。

#### 詳細設定

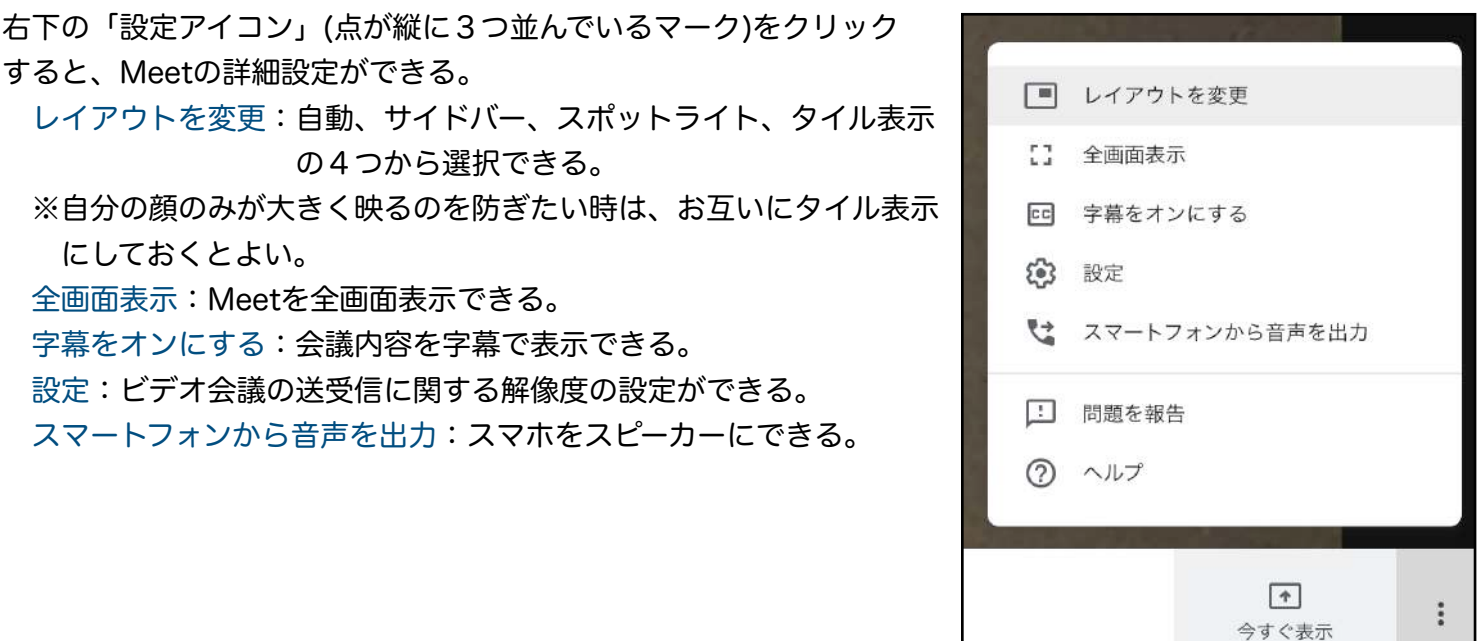

# Google meetの始め方(アプリ版) ※iPhoneのアプリ画面で説明しています。

- 1 アプリストア <u>人</u> からGoogle Meetをインストール する。
- 2 🔤 を押す。

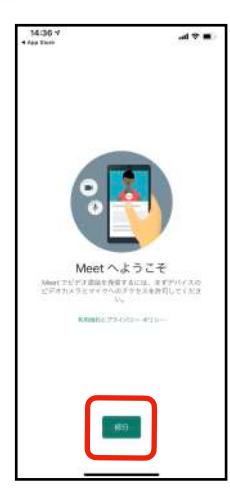

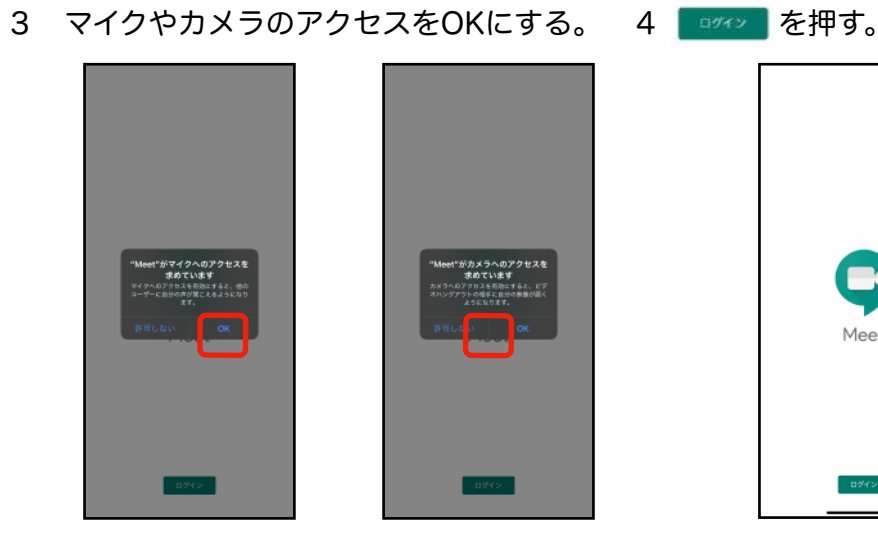

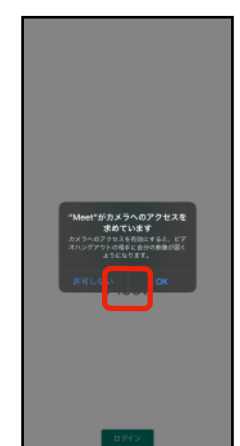

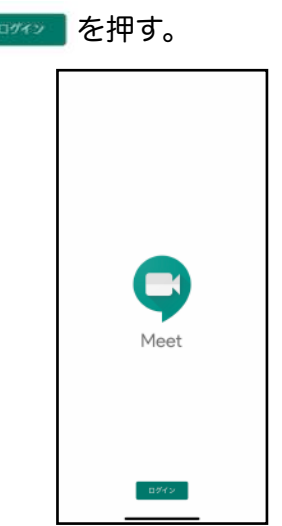

- 5 個人アカウントを入力する。 6「会議コード」を押す。
- 7 学校から教えてもらったニックネームを 入力して「会議に参加」を押す。

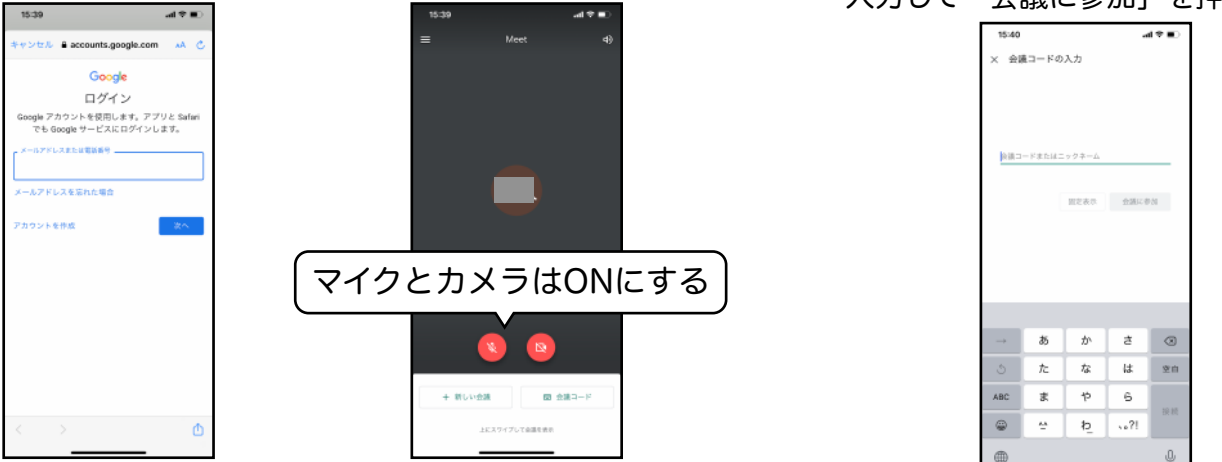

8 ルームに入ることができる。

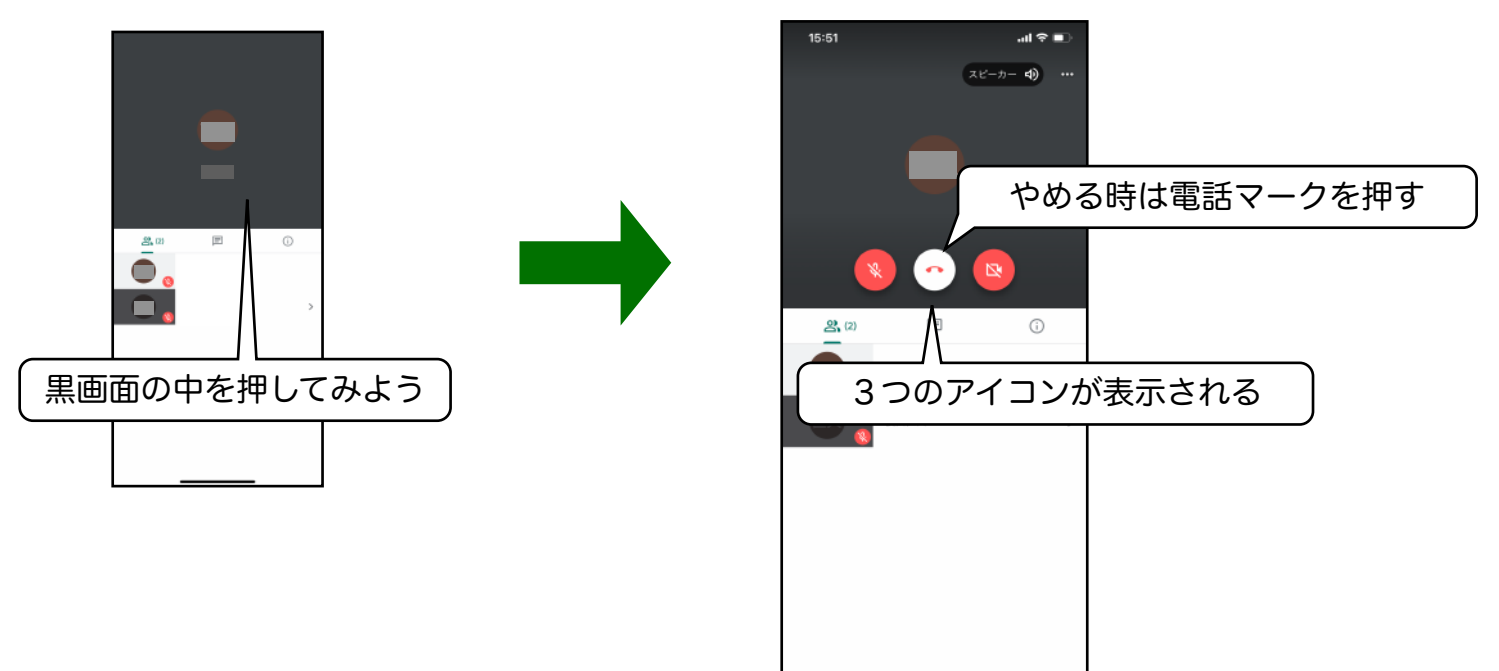

まだルームの中にだれかがいる時は、
 「再参加」を押すとルームに戻ることができる。

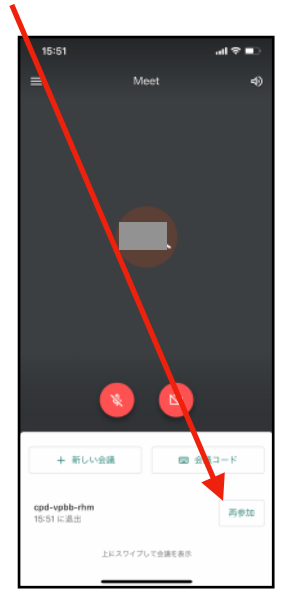